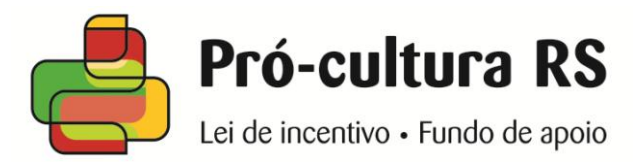

# Manual de

# **Cadastro Estadual de Produtor Cultural**

Versão atualizada em janeiro de 2018

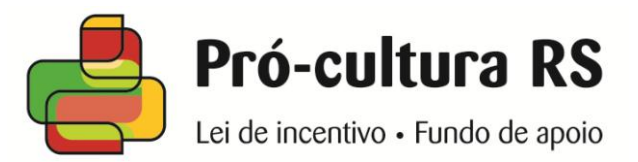

# Apresentação

Esta publicação foi elaborada com intuito de auxiliar o produtor cultural na inscrição e atualização de registro junto ao Cadastro Estadual de Produtor Cultural, previsto na Lei 13.490/2010, Decreto 47.618/2010 e Instrução Normativa 04/2013.

O CEPC - Cadastro Estadual de Produtor Cultural é constituído por pessoas físicas, pessoas jurídicas com ou sem fins lucrativos e prefeituras municipais que façam o registro para possibilitar a apresentação de projetos culturais para o Pró-cultura RS FAC e LIC, assim como outros editais da SEDAC. Para o cadastro é preciso ter sede ou residência no Estado do Rio Grande do Sul, e nos casos de pessoa jurídica 1 (um) ano de registro junto ao CNPJ e finalidade cultural expressa.

O presente manual visa facilitar o entendimento dos procedimentos para a inscrição, os documentos obrigatórios, as possibilidades de atualização dos dados cadastrais, assim como a apresentação e acompanhamento dos projetos.

Advertimos que, além das informações constantes neste manual, deverá ser observada atentamente a legislação vigente.

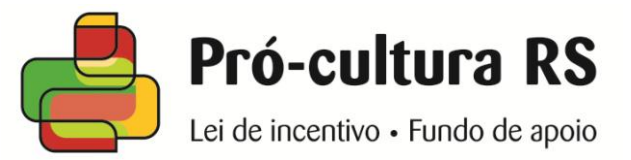

# Novo registro

# 1º Passo:

Na página eletrônica do Pró-Cultura RS <u>www.procultura.rs.gov.br</u>, clique em "Novo Cadastro".

#### Caso já tenha registro, vá para o 6º passo.

|                                        | antice                                                                                            | Acesso do proponente - Entre com o                          | número do CEPC ou e-mail.                          |
|----------------------------------------|---------------------------------------------------------------------------------------------------|-------------------------------------------------------------|----------------------------------------------------|
|                                        | GOVERNO DO ES                                                                                     | STADO CEPC:                                                 | Acessar                                            |
|                                        | RIO GRANDE De                                                                                     | O SUL E-mail:                                               | Esqueceu a senha?                                  |
| Pró-cultura RS                         | SECRETARIA DA CUL                                                                                 | TURA Senha:                                                 | Novo cadastro                                      |
| Inicial   LIC   FAC                    | Produtores   DCDC                                                                                 | Fale conosco Perguntas Frequentes                           | Acessar com<br>Login Cidadão                       |
| LIC                                    | Avisos e Notícias                                                                                 |                                                             | 10 m 10 m 10 m 10 m 10 m 10 m 10 m 10 m            |
| Consultar<br>Orientações<br>Legislação | <b>05/01/2015 - Apresentação de r</b><br>Dia 05/02/2015 reabre o prazo p<br>no Pró-cultura-RS LIC | novos projetos LIC<br>ara o cadastramento de novos projetos | Conselho Estadual                                  |
| FAC                                    | 30/12/2014 - Ações Especiais 2                                                                    | 2015                                                        | de Cultura 巓                                       |
| Editais<br>Consultar                   | Publicadas hoje no Diário Oficial estabelecidas para o próximo an                                 | do Estado as Ações Especiais<br>o.                          | Informativo Diretoria de<br>Economia da<br>Cultura |
| Orientações<br>Legislação              | 23/12/2014 - Séries Documenta<br>retornam à grade da TVE                                          | a Rio Grande e Histórias do Sul                             | Agenda de Projetos                                 |
| Produtores<br>Consultar                | Reprise na programação de 05 c                                                                    | le janeiro a 25 de abril de 2015                            |                                                    |
| Novo cadastro                          |                                                                                                   | mais notícias                                               |                                                    |
| Orientaçoes<br>Legislação              | Twitter                                                                                           |                                                             |                                                    |

Antes de iniciar a inscrição dos dados certifique-se de que já não há registro efetuado na <u>consulta</u> pública disponível por número do CEPC, nome do produtor ou responsável e/ou localidade.

A solicitação para o cadastramento <u>somente</u> poderá ser realizada através da página eletrônica.

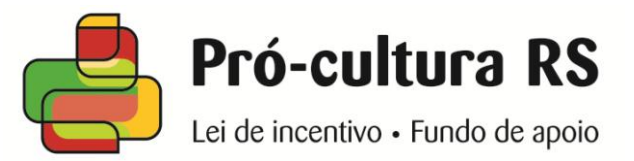

#### 2º Passo:

Escolha a <u>modalidade</u> de cadastro desejado, que pode ser cadastro de Prefeitura, de Pessoa Jurídica ou de Pessoa Física.

| Inicial   LIC   FAC   Produtores |             |                 |               |
|----------------------------------|-------------|-----------------|---------------|
| Produtores                       |             |                 |               |
|                                  | Prefeituras | Pessoa Jurídica | Pessoa Física |

### 3º Passo:

Escreva as informações de acordo com o que se pede. Assim que tudo estiver preenchido clique em "Enviar Informações".

| Pessoa Fisica                                                                                                    |                                                                                                    |                                   |
|----------------------------------------------------------------------------------------------------|----------------------------------------------------------------------------------------------------|-----------------------------------|
| Nome do produtor:                                                                                                    | Produtor                                                                                             |                                   |
| CPF:                                                                                                    | 788 521 664-09                                                                                       |                                   |
| RG:                                                                                                    | 418757963                                                                                            |                                   |
| Endereço                                                                                                    |                                                                                                    |                                   |
| CEP:                                                                                                    | 90670000                                                                                             |                                   |
| Município:                                                                                                    | Porto Alegre                                                                                         |                                   |
| Bairro:                                                                                                    | Petrópolis                                                                                           |                                   |
| Endereço:                                                                                                    | Rua Barão do Amazonas - até 0668 - lado par                                                          |                                   |
| Telefone:                                                                                                    | (51) 3288-7500                                                                                       |                                   |
| Email:                                                                                                    | produtor@produtor.com                                                                                |                                   |
| mportante                                                                                                    |                                                                                                    |                                   |
| <b>Importante</b><br>Após enviar estas informações, você receberá um e-m                                                                                                    | iail com sua senha para você poder entrar no sistema e anexar a doc                                  | umentação necessária ao cadastro. |
| Importante<br>Após enviar estas informações, você receberá um e-m<br>Documentação necessária que deverá ser incluíd<br>o Formulário de cadastro<br>o Comp. da situação do CPF na Receita<br>o Certidão de Sit. Fisc. – Tributos Municipais<br>o Certidão de Sit. Fisc. – Tributos Federais<br>o Certidão de Sit. Fisc. – Tributos Federais<br>o Certidão de Sit. Fisc. – Tributos Federais<br>o Cad. Espec. INSS – CEI<br>o Cópia autenticada do RG<br>o Comprovante de residência | uail com sua senha para você poder entrar no sistema e anexar a doc<br>la no sistema em formato PDF: | umentação necessária ao cadastro. |

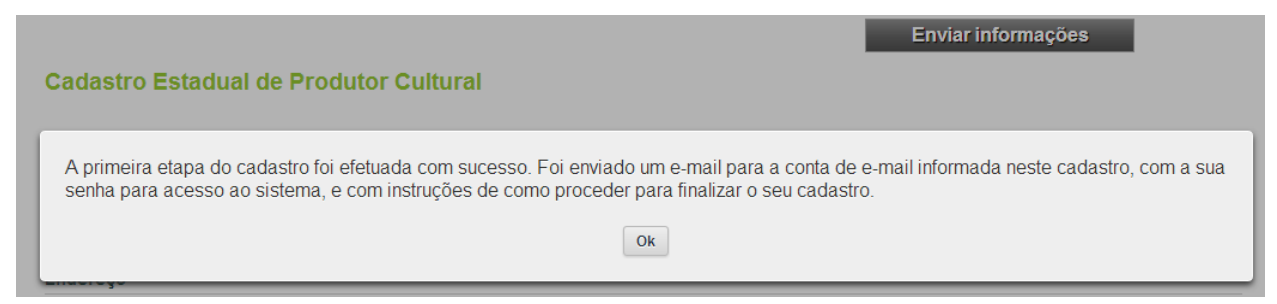

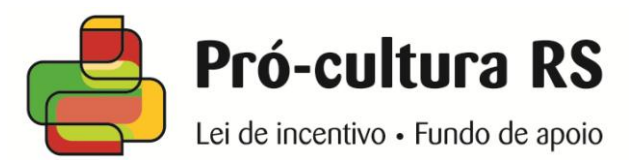

#### 5º Passo:

É enviado automaticamente para o e-mail cadastrado uma senha (indicada com a flecha) e as informações necessárias para continuar o processo para cadastro de produtor cultural.

Prezado(a) Senhor(a):

Recebemos sua solicitação para cadastro de produtor.

Seu cadastro ainda não está ativo. Você deve agora incluir no sistema a documentação necessária, nos termos do art. 6º do Decreto 47.618/2010.

Documentação necessária que deverá ser incluída no sistema em formato PDF:

- Formulário de cadastro
- Comp. da situação do CPF na Receita
- Certidão de Sit. Fisc. Tributos Municipais
- Certidão de Sit. Fisc. Tributos Estaduais
- Certidão de Sit. Fisc. Tributos Federais
- Cad. Espec. INSS CEI
- Cópia autenticada do RG
- Comprovante de residência

No endereço www.procultura.rs.gov.br , entre no Acesso do proponente, com seu email e senha. Depois anexe os documentos em formato PDF na aba [Meus Documentos]. O formulário padrão de cadastro pode ser obtido na aba [Situação].

Sua senha é: K48fF9

Você ainda não tem CEPC (Cadastro Estadual de Produtor Cultural), ele será gerado após a análise da sua documentação pela SEDAC.

Atenciosamente,

Diretoria de Economia da Cultura - Secretaria de Estado da Cultura do RS http://www.procultura.rs.gov.br

#### Acessando o cadastro

#### 6º Passo:

Acesse o espaço do proponente na página eletrônica informando o seu e-mail e a senha gerada.

| GOVERNO DO ESTADO                       | Acesso do proponente - Entre com o<br>CEPC: | número do CEPC ou e-mail.<br>Acessar |
|-----------------------------------------|---------------------------------------------|--------------------------------------|
| Pró-cultura RS                          | Senha:                                      | Nove mastro                          |
| Inicial   LIC   FAC   Produtores   DCDC | Fale conosco Perguntas Frequentes           | Acessar com<br>Login Cidadão         |

<u>Não tem a senha?</u> Clique em "Esqueceu a senha?" e será enviado ao e-mail cadastrado um link, basta clicar e você mesmo escolhe uma nova senha.

<u>Não tem acesso ao e-mail cadastrado?</u> Solicite a alteração do endereço de e-mail enviando um pedido para <u>cadastro@sedac.rs.gov.br</u>

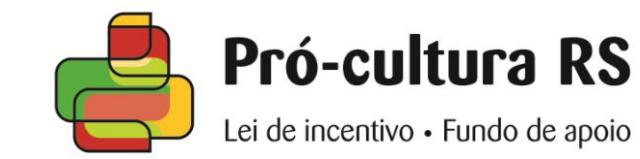

### Acessar o cadastro com o Login Cidadão (somente para CEPC Pessoa Física)

Faça seu registro junto ao Login Cidadão: meu.rs.gov.br

# Autorize a aplicação **Pró-cultura RS**

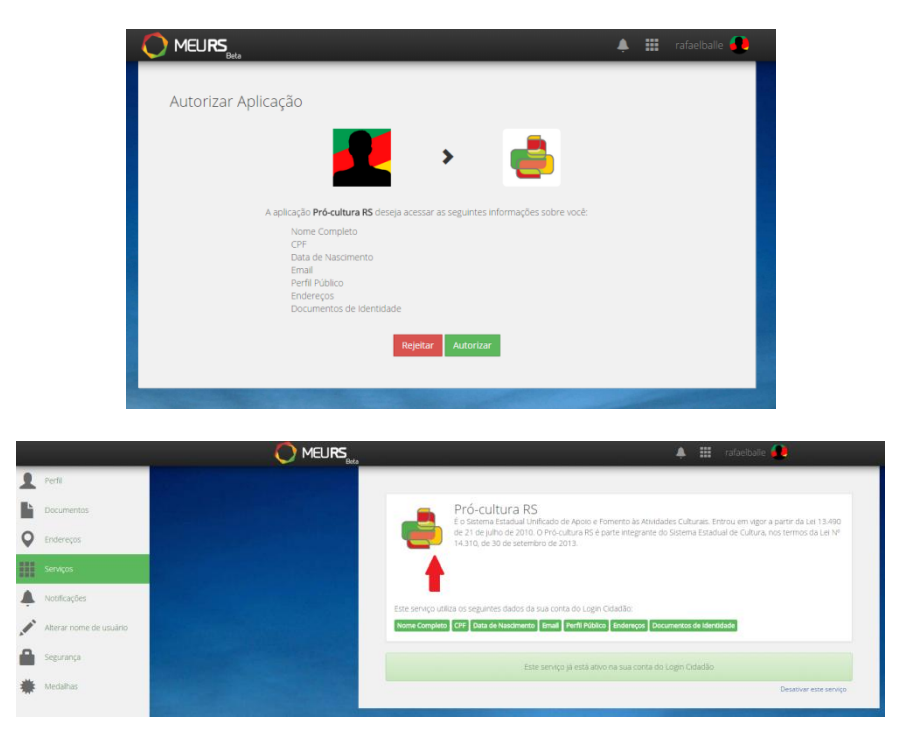

Faça seu acesso ao espaço do proponente, conforme 6º Passo, e na aba meus documentos habilite o acesso com Login Cidadão

Verificando a documentação

### 7º Passo

Acesse a aba "Meus Documentos", a documentação deverá ser anexada (no formato PDF).

Para <u>novos registros</u>, a documentação deverá ser anexada em até 15 (quinze) dias após a inscrição virtual realizada, caso contrário, o registro será excluído.

Para <u>produtores já cadastrados</u>, certifique-se de que todos os documentos estejam devidamente digitalizados e anexados.

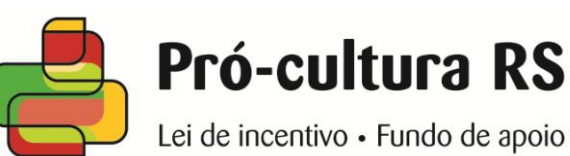

|      | Projetos DCDC   | Projetos FAC     | Projetos LIC | Meus Dados | Meus Documentos | Situação |
|------|-----------------|------------------|--------------|------------|-----------------|----------|
| Doc  | umentação do Pr | odutor - CEPC 38 | 07           |            | •               |          |
| Docu | mentos          |                  |              |            | _               |          |

| Ordem | Documento                                                                                                    | Documento<br>obrigatório | Data de<br>validade<br>obrigatória | Anexo    | Data de Inclusão | Data validade | Situação do<br>documento |
|-------|----------------------------------------------------------------------------------------------------|--------------------------|------------------------------------|----------|------------------|---------------|--------------------------|
| ==    | Formulário de cadastro assinado pelo responsável legal e autenticado                                                                                                    | x                        |                                    | 122      | 04/11/2013       |               | <u> </u>                 |
| 2     | Comp. de Inscr. e Sit. Cad. CNPJ junto à Receita Federal com endereço atualizado e, pelo<br>menos, um ano de atividade.                                                   | x                        |                                    | -        | 04/11/2013       |               | ~                        |
| 3     | Certidão de Sit. Fisc. – Tributos Municipais                                                                                                    | ×                        | x                                  | <u> </u> | 04/11/2013       | 30/11/2013    | ~                        |
| +     | Certidão de Sit. Fisc. – Tributos Estaduais                                                                                                    | ×                        | ×                                  | <b></b>  | 04/11/2013       | 30/11/2013    | ~                        |
| 5     | Certidão de Sit. Fisc. – Tributos Federals                                                                                                    | ×                        | ×                                  | <b></b>  | 04/11/2013       | 30/11/2013    | ~                        |
| 6     | Certif, de Reg. do FGTS com enderego atualizado                                                                                                    | ×                        | ×                                  | <b>1</b> | 04/11/2013       | 30/11/2013    | ~                        |
| 7     | Neg. Débitos INSS                                                                                                    | ×                        | ×                                  | -        | 04/11/2013       | 30/11/2013    | ~                        |
| 8     | Certidão Neg. Débitos Trabalhistas                                                                                                    | x                        | x                                  | <u> </u> | 04/11/2013       | 30/11/2013    | ~                        |
| 9     | Ato Constitutivo, Contrato social ou Estatuto (onde esteja expressa a finalidade cultural)<br>autenticado. No caso de empresa inclividual, apresentar registro comercial. | ×                        |                                    | -        | 15/10/2013       |               | ~                        |
| 10    | Relatório das atividades culturais desenvolvidas                                                                                                    | x                        |                                    | <u> </u> | 15/10/2013       |               | ~                        |
| 11    | Ata de nomeação do representante legal autenticada                                                                                                    |                          |                                    | -        | 15/10/2013       |               | ~                        |
| 12    | RG autenticado do representante legal                                                                                                    | ×                        |                                    | <b></b>  | 13/08/2013       |               | ~                        |

Todos os documentos devem estar anexados, sendo que a legenda indica a respectiva situação.

#### Legenda

- 🖉 Documento em aberto após atualização de informações do cadastro, deve ser atualizado pelo produtor
- Documento aguarda análise da SEDAC
- Documento aprovado
- 🗙 Documento não aprovado, deve ser atualizado pelo produtor

Para apresentar os anexos, primeiramente deve ser selecionado qual o "Documento", informada a data de validade (no caso das certidões), selecionado o anexo em "Escolher arquivo" e, para finalizar, clique em "Atualizar documento".

| Documento                                       | Data de validade | Anexo                                       |                     |
|-------------------------------------------------|------------------|---------------------------------------------|---------------------|
| Formulário de cadastro assinado pelo responsá 💌 |                  | Escolher arquivo Nenhum arquivo selecionado | Atualizar documento |
|                                                 |                  |                                             |                     |

A análise da documentação será realizada em até 15 (quinze) dias após a apresentação eletrônica.

Caso haja inconsistência na documentação anexada, será enviado um aviso para o e-mail cadastrado, indicando qual(is) documento(s) e o motivo:

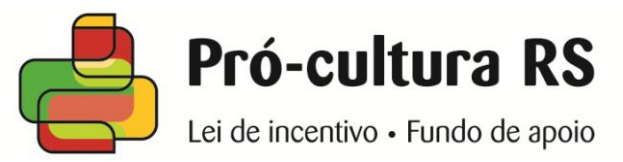

| Ola Produtor - CEPC ,                                                                                             |
|----------------------------------------------------------------------------------------------------|
| Seu cadastro foi visualizado/alterado pelo PRÓ-CULTURA e foram detectadas as seguintes pendências:<br>Pendências: |
| (anexe os documentos abaixo listados, na aba [Meus Documentos]) <ul> <li>Currículo</li> </ul>                     |
| Comprovante de inscrição no PIS                                                                                   |
| Comprovante de residência                                                                                         |
| Cópia autenticada do RG                                                                                           |
| Cad. Espec. INSS – CEI                                                                                            |
| Certidão de Sit. Fisc. – Tributos Federais                                                                        |
| Certidão de Sit. Fisc. – Tributos Estaduais                                                                       |
| Certidão de Sit. Fisc. – Tributos Municipais                                                                      |
| Comp. da situação do CPF na Receita                                                                               |
| Formulário de cadastro                                                                                            |
| O documento anexado está incorreto. Favor enviar o documento solicitado.                                          |
| Você deve se logar no sistema para incluir estes documentos.                                                      |
| O seu cadastro, no momento, está Registro Efetuado.                                                               |
| Atenciosamente.                                                                                                   |

Diretoria de Economia da Cultura - Secretaria de Estado da Cultura do RS http://www.procultura.rs.gov.br

Para <u>novos registros</u>, quando validados todos os documentos apresentados, será gerado um número de registro junto ao CEPC (Cadastro Estadual de Produtor Cultural).

A respeito das certidões e comprovantes que possuem data de validade, os mesmos necessitam estar atualizados **somente no momento do envio de projetos**.

# Formulário padrão

#### 8º Passo:

Acesse a aba "situação" ou "meus dados" para localizar o formulário padrão para o Cadastro Estadual de Produtor Cultural.

|                   | Projetos DCDC                                            | Projetos FAC                                                  | Projetos LIC                                        | Meus Dados                | Meus Documentos             | Situação |
|-------------------|----------------------------------------------------------|---------------------------------------------------------------|-----------------------------------------------------|---------------------------|-----------------------------|----------|
| Situ              | ação do Cadastro                                         |                                                               |                                                     |                           |                             |          |
| Cada              | stro Habilitado. 🎺                                       |                                                               |                                                     |                           |                             |          |
| Cond              | lição do cadastro: Atu                                   | alizado em 31/10/2013                                         | [Ajuda]                                             |                           |                             |          |
| Situa             | ção do cadastro: Reg                                     | ular em 15/03/2013                                            |                                                     |                           |                             |          |
|                   |                                                          |                                                               |                                                     |                           |                             |          |
| Impre             | ssão do Formulário pac                                   | irão do CEPC                                                  |                                                     |                           |                             |          |
| <u>Cliqu</u>      | <u>e aqui</u> para imprimir o fo                         | ormulário padrão do Ca                                        | adastro Estadual de pro                             | odutor cultural.          |                             |          |
| Atenç             | ao                                                       |                                                               |                                                     |                           |                             |          |
| - Mesr<br>- Ainda | no estando com o CEPC hal<br>, para a apresentação de no | bilitado, para apresentação o<br>vos projetos, as certidões c | de novos projetos, TODOS<br>leverão estar vigentes. | os documentos deverão cor | nstar ANEXO de forma eletrô | nica.    |

- Consulte mais informações na notícia http://www.procultura.rs.gov.br/index.php?menu=noticia\_viz&id=143

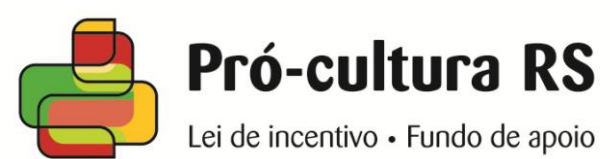

O formulário deve ser impresso, assinado pelo responsável legal e autenticado. Após, o documento deve ser digitalizado em pdf para ser anexado no sistema.

| Impri                     | mir                                           | 20073 Re-Galva                                                                                                    |  |
|---------------------------|-----------------------------------------------|----------------------------------------------------------------------------------------------------|--|
| Total: <b>1 fo</b>        | Iha de papel                                  | GOVERNO DO ESTADO DO RO GAMARE CO SA.<br>CADASTRO ESTADUAL DE PRODUTOR CULTURAL                                                                                                    |  |
|                           |                                               | Lei 13,400/2010 de 22 de juite de 2010 e suas alterações.<br>Decena Fícina                                                                                                    |  |
| Destino                   | \\SERVI-SEDAC\HP LaserJet                     | Nome do produtor: ProCultura<br>CPF: 7204164025<br>RC:91225541                                                                                                    |  |
|                           | Alterar                                       | Endereço                                                                                                    |  |
| Páginas                   | Todas                                         | Enforter; la la Safo de Anzustas<br>Sano: kentojoki<br>C.B.P. opinojoki<br>Mundoie: r/OTRI ALEGE<br>Testher: (1) 000-0000<br>emil: malasandos nois Bgmal.com                                                                                                    |  |
|                           | O por exemplo, 1-5, 8, 11-13                  | Declano, sobo se presto de La ja venocidade das informações formacidas. E declano, para fins de inscrição como<br>produtor cultural) priora ao Statema Unitacido PRO-CULTURA, da Secretaria de Estado da Cultura do No Grande<br>da SE-M do Decerso de V-32, da Estado Ja man osociario cónjare que a valor e não estar impedido no termos do<br>da SE-M do Decerso de V-32, da Cultura da Cultura da Cultura da Cultura do No Grande |  |
| Cópias                    | 1 + -                                         | Declare, sob as penals da las, a versidade das informações formedades. O à Cultura                                                                                                    |  |
| Layout                    | Retrato                                       | SECRETARIA DA CULTURA                                                                                                    |  |
|                           | O Paisagem                                    | ASSINATURA CO PROPONENTE                                                                                                    |  |
| Margens                   | Padrão 💌                                      | Pin para di Bana na dalla dalla dalla dalla dalla dalla dalla dalla dalla dalla dalla dalla dalla dalla dalla d<br>Bana dalla dalla dalla dalla dalla dalla dalla dalla dalla dalla dalla dalla dalla dalla dalla dalla dalla dalla<br>Galla dalla dalla dalla dalla dalla dalla dalla dalla dalla dalla dalla dalla dalla dalla dalla dalla dalla dalla                                                                              |  |
| Opções                    | Cabeçalhos e rodapés                          |                                                                                                    |  |
|                           | Frente e verso                                |                                                                                                    |  |
| Imprimir u<br>(Ctrl+Shift | tilizando caixa de diálogo de sistema<br>+ P) |                                                                                                    |  |
|                           |                                               |                                                                                                    |  |
|                           |                                               | www.procultura.rs.gov.br/mempime_cadatro_pf.php?cod=8028 1/1                                                                                                    |  |
| 1.1.1.1                   |                                               |                                                                                                    |  |

### Documentação necessária

# 9º Passo:

A documentação completa para o Cadastro Estadual de Produtor Cultural, nos termos da IN 04/2013, conforme modalidade:

### Pessoas Físicas:

a) Formulário padrão de cadastro assinado com firma reconhecida;

b) Comprovante de inscrição e situação cadastral do CPF junto à Receita Federal;

c) Certidão de negativa de débitos junto às Fazendas Municipal, Estadual e Federal;

d) Cadastro específico do INSS (matrícula CEI);

e) Cópia autenticada da carteira de identidade;

f) Comprovante atualizado de residência no nome do proponente;

g) Currículo (não obrigatório para o cadastramento, mas necessário para a apresentação de projetos);

h) Comprovante de inscrição no PIS (não obrigatório para o cadastramento, mas necessário para contratação junto aos editais do Pró-cultura RS FAC).

### Pessoas Jurídicas:

a) Formulário padrão de cadastro assinado com firma reconhecida;

b) Comprovante de inscrição e situação cadastral do CNPJ junto à Receita Federal com endereço atualizado e com, pelo menos, 01 (um) ano de atividade;

c) Certidão de negativa de débitos junto às Fazendas Municipal, Estadual e Federal;

d) Certificado de regularidade do FGTS;

 e) Cópia autenticada do ato constitutivo (contrato social ou estatuto, onde esteja expressa a finalidade cultural), no caso de empresa individual, cópia autenticada do registro comercial;
 f) Relatório das atividades culturais desenvolvidas;

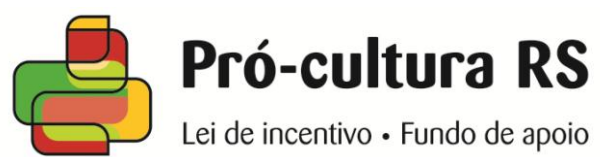

g) Caso houver, cópia autenticada da ata de posse/de nomeação/de eleição do representante legal;

h) Cópia autenticada da carteira de identidade do representante legal da empresa; e

i) Certidão negativa de débitos trabalhista.

# Prefeituras Municipais:

a) Formulário padrão de cadastro assinado com firma reconhecida do prefeito e do gestor municipal de cultura;

b) Cópia autenticada da ata de posse do prefeito;

c) Cópia autenticada do ato de nomeação do gestor municipal de cultura;

d) Cópia autenticada da carteira de identidade e do CPF do prefeito e do gestor municipal de cultura;

e) Comprovante de inscrição e situação cadastral no CPF junto à Receita Federal do prefeito e do gestor municipal de cultura; e

f) Comprovante de situação junto ao Cadastro para Habilitação em Convênios do Estado - CHE.

Confira os links para obter as certidões que podem ser obtidas através da internet:

# Pessoa Física:

a) Comprovante de Inscrição e Situação Cadastral do CPF junto à Receita Federal:

http://www.receita.fazenda.gov.br/aplicacoes/atcta/cpf/consultapublica.asp

b) Certidão Negativa Federal:

http://www.receita.fazenda.gov.br/Aplicacoes/ATSPO/Certidao/CndConjuntaInter/InformaNIC ertidao.asp?tipo=2

c) Certidão negativa Estadual:

http://www.sefaz.rs.gov.br/sat/CER-PUB-SOL.aspx

d) Certidão negativa Municipal: Depende do município.

e) Cadastro Específico do INSS - matrícula CEI:

http://idg.receita.fazenda.gov.br/orientacao/tributaria/cadastros/cadastro-especifico-do-insscei/concessao-de-matricula-cei-1/concessao-de-matricula-cei

### Pessoa Jurídica:

a) Comprovante de Inscrição e Situação Cadastral do CNPJ junto à Receita federal com endereço atualizado e com, pelo menos, um ano de atividade:

http://www.receita.fazenda.gov.br/PessoaJuridica/CNPJ/cnpjreva/Cnpjreva\_Solicitacao.asp b) Certidão negativa Federal:

http://www.receita.fazenda.gov.br/Aplicacoes/ATSPO/Certidao/CndConjuntaInter/InformaNiC ertidao.asp?tipo=1

c) Certidão negativa Estadual:

http://www.sefaz.rs.gov.br/sat/CER-PUB-SOL.aspx

d) Certidão negativa Municipal: verificar junto ao respectivo Município

e) Certidão de Regularidade do FGTS:

https://webp.caixa.gov.br/cidadao/Crf/FgeCfSCriteriosPesquisa.asp

f) Certidão negativa de débitos trabalhistas:

http://www.tst.jus.br/certidao

# Prefeitura Municipal:

a) Comprovante de habilitação e situação junto ao Cadastro para Habilitação em Convênios do Estado - CHE: <u>http://www.che.sefaz.rs.gov.br/</u>

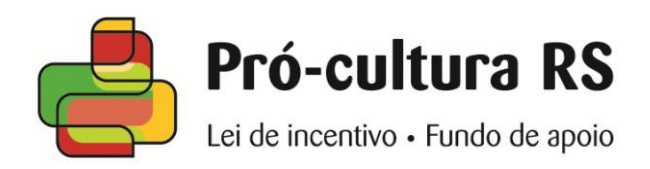

# ATENÇÃO!

Sobre o vencimento das certidões:

- 1) O sistema avisará com antecedência de 5 (cinco) dias da data de vencimento;
- 2) Não é preciso mantê-las atualizadas, somente no momento do envio de projetos;
- 3) Para envio de NOVOS PROJETOS, TODAS as CERTIDÕES devem estar VIGENTES;
- Antes do envio de novos projetos, confira os vencimentos de suas certidões evitando ficar impossibilitado de enviar projetos (lembre-se do tempo necessário para a SEDAC conferir novos documentos).

# Atualizar dados

Para alterar dados, acesse "Meus Dados". Você pode alterar sua <u>senha</u> e <u>outras informações</u> <u>cadastrais</u>. Quando finalizar as alterações clique em "Enviar Alterações".

No caso de alteração de dados cadastrais, conforme o caso, o cadastro ficará pendente até ser anexada no sistema a documentação correspondente.

#### Espaço do Proponente

| Projetos DCDC        | Projetos FAC | Projetos LIC | Meus Dados  | Meus Documentos  | Situação |
|----------------------|--------------|--------------|-------------|------------------|----------|
|                      |              |              | rocar Senha | Enviar Alteraçõe | s        |
| ados do Produtor - C | EPC 5091     |              |             | <b></b>          |          |
| idos Pessoais        |              |              |             |                  |          |

# Status do cadastro

#### 11º Passo:

10° Passo:

No espaço do proponente, na aba "Situação", é possível identificar o status do cadastro:

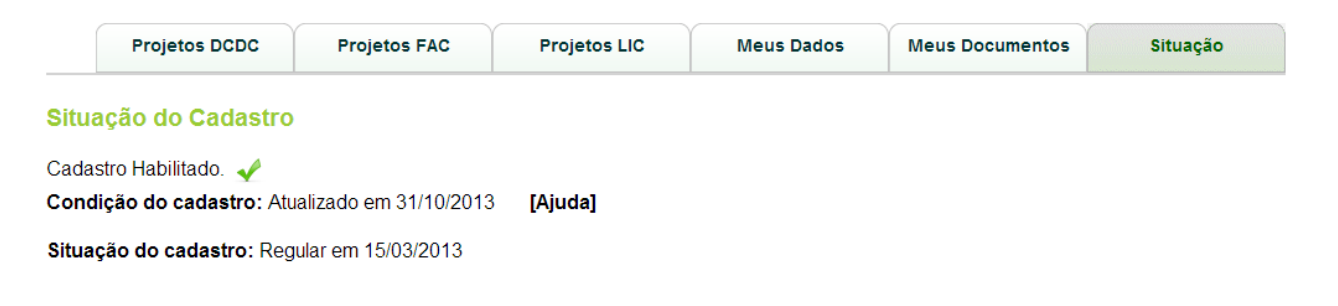

Condição do cadastro:

- Registro efetuado: Nova inscrição virtual realizada, sem CEPC, aguarda documentação.
- Não Habilitado: Registro do CEPC não deferido.
- Descadastrado: Solicitado pelo produtor o cancelamento do CEPC.
- Pendente: Aguarda entrega de documentação referente à atualização do cadastro.
- Atualizado: Tudo ok.

Situação do cadastro:

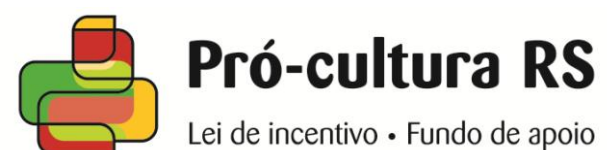

• **Desabilitado:** Produtor inadimplente, ausência da entrega de prestação de contas de determinado projeto, ou de resposta à diligência de prestação de contas.

- **Suspenso Atraso:** Suspenso por atraso na entrega de prestação de contas.
- **Suspenso:** Outras penalidades.
- **Cancelado:** Suspenso permanentemente por outras sanções.
- **Regular:** Tudo ok.

#### ATENÇÃO!

Para enviar projetos é preciso:

- 1) TODOS os documentos do cadastro em ANEXO;
- 2) Condição do cadastro ATUALIZADO;
- 3) Situação do cadastro REGULAR; e
- 4) Certidões VIGENTES.

#### Informações adicionais

#### Em quais situações fica vedado o cadastro de Produtor Cultural?

- a Servidores Públicos Estaduais e parentes em até segundo grau de servidor da SEDACTEL, conforme declaração prestada pelo próprio proponente;
- à Pessoa Física que estiver cadastrada como dirigente de Produtor Cultural de Pessoa Jurídica e/ou à Pessoa Jurídica, cujo representante já seja cadastrado como responsável por outro CEPC, exceto quando um dos cadastros for referente à entidade sem fins lucrativos
- a parente em até segundo grau de produtor cultural em situação de inadimplência, diligência ou contas recusadas junto ao Sistema;
- que não tenha sede ou domicílio no Estado;
- que estiver inscrito no CADIN.

#### Pode-se alterar a modalidade do cadastro?

O produtor cultural querendo alterar sua modalidade cadastral deverá solicitar o cancelamento do outro CEPC, desde que não haja projetos em tramitação. Esta solicitação deverá ser encaminhada por e-mail para <u>cadastro@sedactel.rs.gov.br</u>

#### Pode-se alterar o proponente do projeto?

Nos termos do Art. 7º do Decreto 47.618/10: "Fica vedada a transferência de titularidade de projetos no âmbito do Sistema, durante sua tramitação, salvo morte ou impedimento legal do titular."

#### Deve-se manter os dados atualizados do cadastro?

Nos termos do Art. 8º do Decreto 47.618/10 "O produtor cultural é responsável pela comunicação ao Sistema, a qualquer tempo, de fato ou evento que venha a alterar seus dados cadastrais, sua situação particular, quanto à capacidade técnica, jurídica, idoneidade financeira e regularidade fiscal."

#### Atendimento

e-mail <u>cadastro@sedactel.rs.gov.br</u> telefone (51) 3288.7523

Pró-cultura RS Departamento de Fomento Secretaria de Estado da Cultura, Turismo, Esporte e Lazer Centro Administrativo do Estado: Av. Borges de Medeiros 1501, 10º andar PORTO ALEGRE RS